## Instructions for mySeattleU Time Entry for Student Employees

Step 1: Go to https://my.seattleu.edu/

Step 2: Log in with your SeattleU credentials

SEATTLE UNIVERSITY

|          | Sign In |  |
|----------|---------|--|
| User nan | ne      |  |
| Password | 1       |  |
|          |         |  |

**Step 3:** After logging in, you will be directed to the homepage. From the homepage, select **"Employee"** 

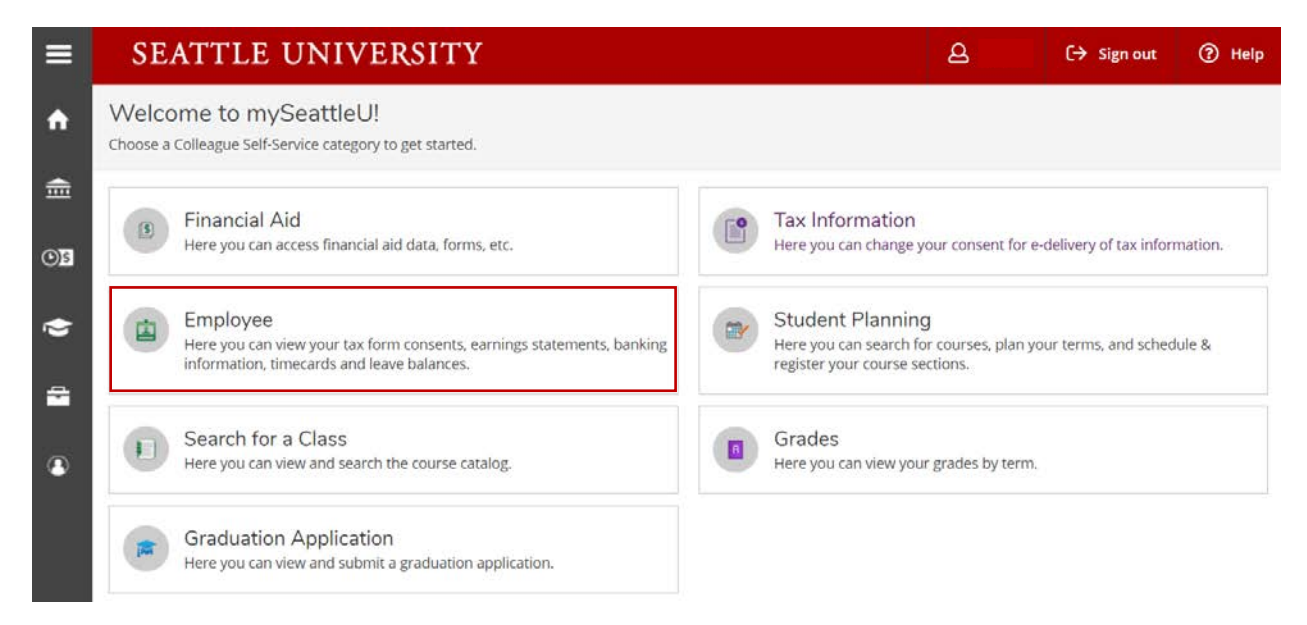

## Step 4: Select "Time Entry"

| ≡        | SEATTLE UNIVERSITY                                                                     | ည် C→ Sign out ⑦ Help                                     |
|----------|----------------------------------------------------------------------------------------|-----------------------------------------------------------|
| <b>^</b> | Employment · Employee · Employee Overview                                              |                                                           |
| 曲        | Welcome to mySeattleU Employee!                                                        |                                                           |
| OS       | Tax Information<br>Here you can change your consent for e-delivery of tax information. | Time Entry<br>Here you can fill out your timecards.       |
| ۲        | Earnings Statements                                                                    | Leave                                                     |
| ÷        | Here you can view your earnings statement history.                                     | Here you can view your leave balances and leave requests. |
| ۲        | © 2000-2020 Ellucian Company L.P. a                                                    | nd its affiliates. All rights reserved. <u>Privacy</u>    |
|          |                                                                                        |                                                           |
|          |                                                                                        |                                                           |
|          |                                                                                        |                                                           |

**Step 5:** Carefully read the area in blue for further instructions. Below the blue area is your timesheet. Select the current pay period.

|       | Important Notice                                                                                                    |
|-------|----------------------------------------------------------------------------------------------------|
|       | Nearly approximation of the instrumentation of the instrumentation of the instrument of the instrumento of the instrumen                    |
| 0     | Clube & Sheed - Non-Union Staff - Salary and Hourly NE Staff      Dealy work time for salary (not hourly) staff is shown in the Wark Sheedele, "Brokew and context superliftmation all It daws not reflect the regular work wheedele. If OK, the Yapo'r sponders Regular Earnings," Record actual time worked gor day, including working, edjust regular/seever types an needed.     Dealy work time for salary (not hourly) staff is shown in the Wark Sheedele, "Brokew and context superliftmation all It daws not reflect the regular work wheedele. If OK, the Yapo'r sponders Regular Earnings," Record actual time worked gover 40 will be gold at 15 res.     Dealy work time for salary (not hourly on a subclass the overtime pay correctly. Our firms at 10 state will be gold for hour above regular standed workweek and below 40. Any hour worked gover 40 will be gold at 15 res.     Dealy work dation of the golds at 15 res.     Dealy work the club is the formation of the golds at 15 res.     Dealy work the club is the formation of the golds at 15 res.     Dealy work the club is the formation of the golds at 15 res.     Dealy work the club is the formation of the golds at 15 res.     Dealy work the club is the formation of the golds at 15 res.     Dealy work the club is the formation of the golds at 15 res.     Dealy work the club is the formation of the golds at 15 res.     Dealy work the club is the formation of the golds at 15 res.     Dealy work the club is the formation of the state is the overtime pay terretly. If you work <u>during a holdsy is the formation of the state is the overtime of the state is the overtime pay terretly. If you work <u>during a holdsy is the formation of the state is the overtime of the state is the overtime pay terretly. If you work <u>during a holdsy is the formation of the state is the overtime pay terretly. If you work <u>during a holdsy is the state is the overtime pay terretly is the state is the overtime of the state is the overtime pay teres.     Anywork the during the state is the overtime pay terretly</u></u></u></u> |
|       | Special Instructions for Security Officers Security afficer mut use <u>For Exited Adjustment</u> form to report shift differential payments.<br>Duick Sheet – Union Staff Union staff report only regular time, including all laws types. Overtime and shift differential payments must be reported on <u>Union Rep</u> <u>Priorit Adjustment</u> Instructions for Time (may (III) for <u>Union</u> (11) to not enser ownline on this page, Q) Instrained out Excellent and Provide Security                                                                                                    |
| Tir   | në Entry                                                                                                    |
| 9     | Ludents, NE Staff, Union                                                                                                    |
| C C T | NW Payroll Assistant<br>Swath (S2003 1:13 PM<br>Swath (S2004 Hours)                                                                                                    |
| 0.07  | AVEX.XXXXXXXXXXXXXXXXXXXXXXXXXXXXXXXXXXX                                                                                                    |

NW Payroll Assistant

5

08/30/2020 - 08/31/2020 Due by 8/31/2020 11:50 PM

## Step 6:

- Select the blue "apply" icon in order to add your hours
   Then enter your hours under "Institutional Work Study" or "Work Study"

| 20.00                    |          |          |          |          |          |      |
|--------------------------|----------|----------|----------|----------|----------|------|
| Earn Type                | Sun 8/16 | Mon 8/17 | Tue 8/18 | Wed 8/19 | Thu 8/20 | F    |
| Work Schedule            |          | 0.00     | 0.00     | 0.00     | 0.00     | 0.00 |
| Institutional Work Study |          | 2.00     | 3.00     | 4.00     | 5.00     | 6.00 |
| + Additional Time        |          |          |          |          |          |      |
| Position Total Hours:    | 0.00     | 2.00     | 3.00     | 4.00     | 5.00     |      |

## \*Adding Different Hours:

- 1. Go to "Additional Time."
- 2. Select the earn type that corresponds to your need (ie: Sick leave).
- 3. Enter in the hours in the new row

|                                                  |                 | Sun 8/16             | Mon 8/17        | Tue 8/18         | Wed 8/19                 | Thu 8/20                         | Fri 8/21                      |
|--------------------------------------------------|-----------------|----------------------|-----------------|------------------|--------------------------|----------------------------------|-------------------------------|
| Work Sche                                        | dule            |                      | 0.00            | 0.00             | 0.00                     | 0.00                             | 0.00                          |
| Institutional                                    | l Work Study    |                      | 2.00            | 3.00             | 4.00                     | 5.00                             | 6.00                          |
| Addi                                             | tional Time     |                      |                 |                  |                          |                                  |                               |
| Position Tot                                     | tal Hours:      | 0.00                 | 2.00            | 3.00             | 4.00                     | 5.00                             | 6.00                          |
| Earn Type                                        | Sun 8/16        | Mon 8/17             | Tue 8/18        | Wed 8/19         | Thu 8/20                 | Fri 8/21                         | Sat 8/22                      |
| Work Schedule                                    |                 | 0.00                 | 0.00            | 0.00             | 0.00                     | 0.00                             |                               |
| Institutional Work Study                         |                 | 2.00                 | 3.00            | 4.00             | 5.00                     | 6.00                             |                               |
| Choose Earn Type                                 | ^               |                      |                 |                  |                          |                                  |                               |
|                                                  |                 |                      |                 |                  |                          |                                  |                               |
| Sick<br>Position Total Hours:                    | 0.00            | 2.00                 | 3.00            | 4.00             | 5.00                     | 6.00                             | 0.00                          |
| Sick Position Total Hours:                       | 0.00            | 2.00                 | 3.00            | 4.00             | 5.00                     | 6.00                             | 0.00                          |
| Sick<br>Position Total Hours:                    | 0.00<br>Sun 8/1 | 2.00                 | 3.00<br>on 8/17 | 4.00<br>Tue 8/18 | 5.00<br>Wed 8/19         | 6.00<br>Thu 8/20                 | 0.00<br>Fri 8                 |
| Earn Type Work Schedule                          | 0.00            | 2.00                 | 3.00<br>m 8/17  | 4.00<br>Tue 8/18 | 5.00<br>Wed 8/19<br>0.00 | 6.00<br>Thu 8/20<br>0.00         | 0.00<br>Fri 8                 |
| Earn Type Work Schedule Institutional Work Study | 0.00            | 2.00<br>5 Mc<br>0.00 | 3.00<br>m 8/17  | 4.00<br>Tue 8/18 | 5.00<br>Wed 8/19<br>0.00 | 6.00<br>Thu 8/20<br>0.00<br>5.00 | 0.00<br>Fri 8<br>0.00<br>6.00 |

Step 7: Once you have entered all your hours, you can do the following:

- 1. **Sign out:** If you are not ready to submit your hours, you can just sign out as your hours will automatically save
- Select "Submit for Approval": If you are ready to submit your hours, go ahead and select "Submit for Approval" for EACH WEEK (Look below for reference).

| 20.00                    |          |          |          |          |          |       |
|--------------------------|----------|----------|----------|----------|----------|-------|
| Earn Type                | Sun 8/16 | Mon 8/17 | Tue 8/18 | Wed 8/19 | Thu 8/20 | Fri 8 |
| Work Schedule            |          | 0.00     | 0.00     | 0.00     | 0.00     | 0.00  |
| Institutional Work Study |          | 2.00     | 3.00     | 4.00     | 5.00     | 6.00  |
| + Additional Time        |          |          |          |          |          |       |
| Position Total Hours:    | 0.00     | 2.00     | 3.00     | 4.00     | 5.00     |       |

**Reference**: There are three weeks for the pay period cycle 08/31/20. However, in the example below, the student only worked for **two out of the three weeks.** For those hours to be submitted, the student must select "Submit for Approval" TWICE, one for the week of **08/16/2020-08/22/2020** AND **08/23/2020-08/29/2020**. Make sure to go back to time entry to confirm that your hours were submitted.

| Time Entry                                                                         |             |                      |   |
|------------------------------------------------------------------------------------|-------------|----------------------|---|
| Students, NE Staff, Union                                                          |             |                      |   |
| <b>08/16/2020 - 08/22/2020</b><br>Due by: 8/31/2020 11:59 PM<br>Total: 16.00 Hours | Submitted   | NW Payroll Assistant | > |
| 08/23/2020 - 08/29/2020<br>Due by: 8/31/2020 11:59 PM<br>Total: 16.50 Hours        | Submitted   | NW Payroll Assistant | > |
| 08/30/2020 - 08/31/2020<br>Due by: 8/31/2020 11:59 PM<br>Total: 0.00 Hours         | Unsubmitted | NW Payroll Assistant | > |

If you have any questions, please contact the Seattle University's Payroll office at payroll@seattleu.edu